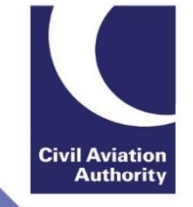

## ATOL Online How to reset your CAA Portal account password

- 1) Go to the CAA Portal log-in page, <u>https://portal.caa.co.uk</u>.
- 2) Select 'Reset Your Password' (circled).

| Civil Aviation Authority                                                                                                   | web site print help                                                                    |
|----------------------------------------------------------------------------------------------------|----------------------------------------------------------------------------------------|
| Services Online<br>Welcome to the CAA's Services Online. This site pro<br>renew licences and approvals quickly and easily. | vides access to online services allowing you to apply for and Civil Aviation Authority |
| User name: * Password: *                                                                                                   |                                                                                        |
| Create New User<br>If you have forgotten or                                                                                | Create                                                                                 |

3) Enter your User Name and select 'Reset Password' (circled).

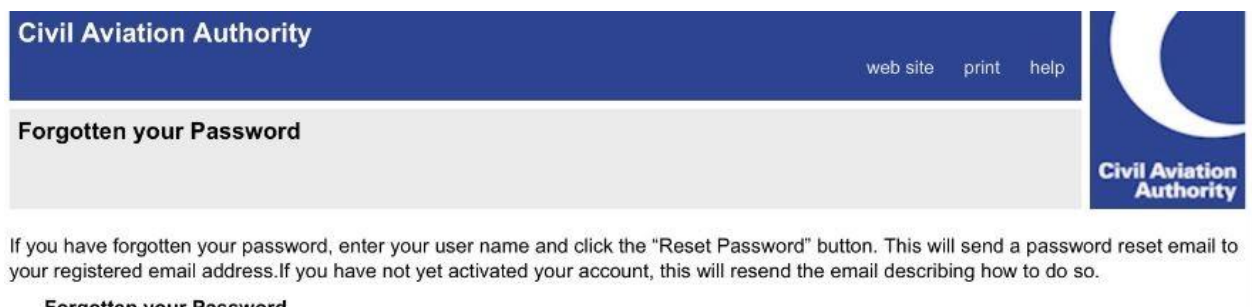

| 1                              |
|--------------------------------|
| J                              |
| Resend Activation EMail Cancel |
|                                |

4) Once you have requested to reset your password you will receive an email containing a secure link.

| To:                                                        | Hide                           |
|------------------------------------------------------------|--------------------------------|
| Reset your Password                                        |                                |
| Today at 10:30                                             |                                |
| A request has been made to reset the password for you      | r account. Please click on the |
| link below or copy and paste it into your browser to proc  | ceed.                          |
| <https: ?<="" portal.caa.co.uk="" td=""><td></td></https:> |                                |
| ResetUserPassword=x7G2PDWIeK5v6AE2TJIWzx78qHt              | uK9zoDfaf4ChTs8rrG30Z+bgn+     |
| eav0EeYj9PBF4MMe09QlVKENzlpiWi6rgrxhfmd0nYTB               | vXFQkFaYs48=>                  |

5) The secure link contained within the email will redirect you to the CAA Portal and you will be asked to create a new password.

Your password must be at least 8 characters in length and contain characters from three of the following four categories:

• Uppercase letter

**Civil Aviation Authority** 

- Lowercase letter
- Number
- Non-alphabetic character (for example: !, \$, #, %)

| Civil Aviation Autho  | rity                                                                   |              | web site | print | help |                             |
|-----------------------|------------------------------------------------------------------------|--------------|----------|-------|------|-----------------------------|
| Reset your Password   |                                                                        |              |          |       |      | Civil Aviation<br>Authority |
| Reset your Password – | User name: *<br>Enter new password:<br>*<br>Confirm new<br>password: * | Reset Cancel |          |       |      | ^                           |

6) Once you have created your new password the process is complete. You should now be able to log-in using your new password.

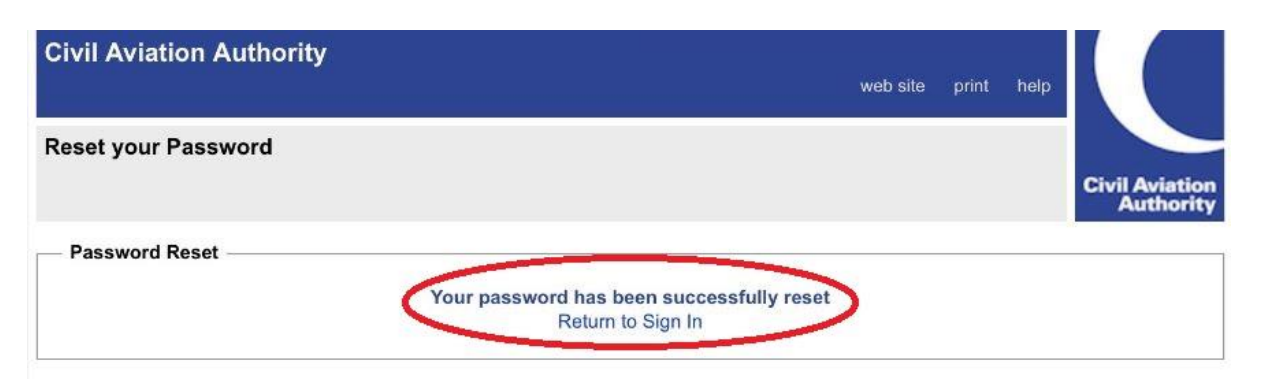